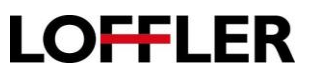

## Xerox Altalink: Setting Defaults for Copy Settings at the Copier.

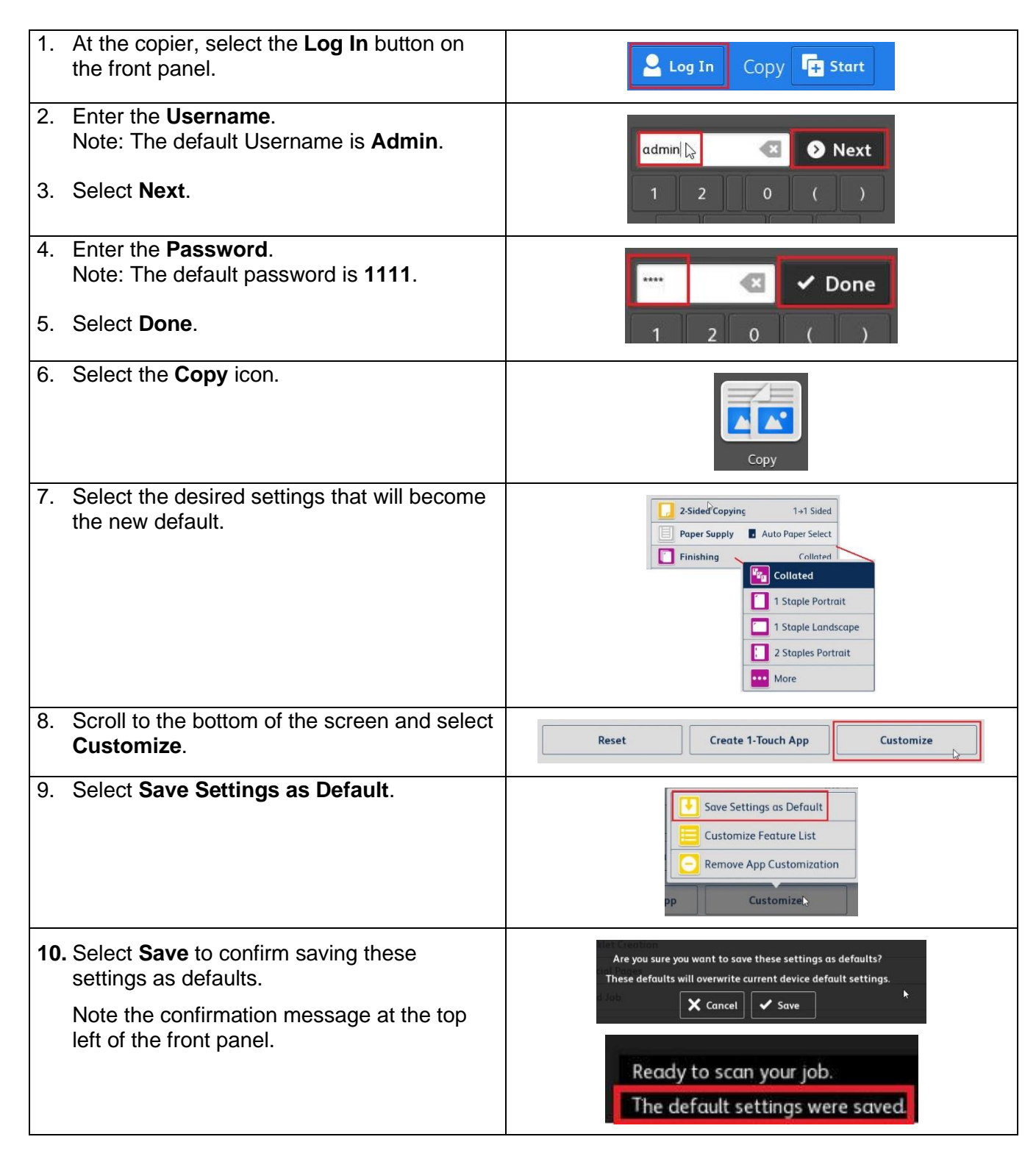